# Packet Tracer – Skills Integration Challenge

## Topology

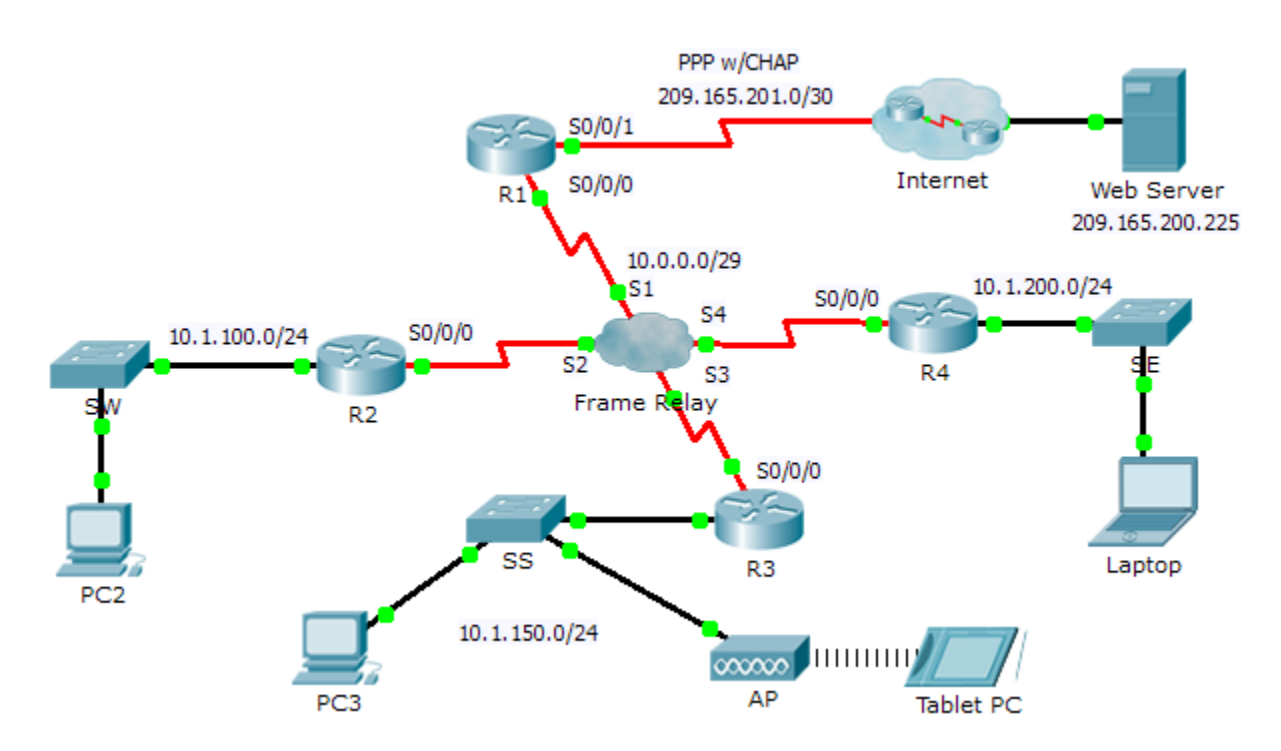

### **Addressing Table**

| Device    | Interface | IPv4 Address    | Subnet Mask     | Default Gateway |
|-----------|-----------|-----------------|-----------------|-----------------|
| R1        | S0/0/0    | 10.0.0.1        | 255.255.255.248 | N/A             |
|           | S0/0/1    | 209.165.201.2   | 255.255.255.252 | N/A             |
| R2        | G0/0      | 10.1.100.1      | 255.255.255.0   | N/A             |
|           | S0/0/0    | 10.0.0.2        | 255.255.255.248 | N/A             |
| R3        | G0/0      | 10.1.150.1      | 255.255.255.0   | N/A             |
|           | S0/0/0    | 10.0.0.3        | 255.255.255.248 | N/A             |
| R4        | G0/0      | 10.1.200.1      | 255.255.255.0   | N/A             |
|           | S0/0/0    | 10.0.0.4        | 255.255.255.248 | N/A             |
| Web       | NIC       | 209.165.200.226 | 255.255.255.252 | 209.165.200.225 |
| PC2       | NIC       | 10.1.100.10     | 255.255.255.0   | 10.1.100.1      |
| PC3       | NIC       | 10.1.150.10     | 255.255.255.0   | 10.1.150.1      |
| Tablet PC | NIC       | 10.1.150.20     | 255.255.255.0   | 10.1.150.1      |
| Laptop    | NIC       | 10.1.200.10     | 255.255.255.0   | 10.1.200.1      |

#### **DLCI Mappings**

| From / To | R1  | R2  | R3  | R4  |
|-----------|-----|-----|-----|-----|
| R1        | -   | 102 | 103 | 104 |
| R2        | 201 | -   | 203 | 204 |
| R3        | 301 | 302 | -   | 304 |
| R4        | 401 | 402 | 403 | -   |

#### Background

This activity allows you to practice a variety of skills, including configuring Frame Relay, PPP with CHAP, EIGRP, static, and default routing.

#### Requirements

**R1** 

- Configure **R1** to use PPP with CHAP on the link to the Internet. **ISP** is the router hostname. The password for CHAP is **cisco**.
- Configure a default route to the Internet. Use the exit interface.
- Configure a static route to the LAN on R4. Use the next-hop IP address.

- Configure EIGRP.
  - Use AS number 100.
  - Advertise the entire 10.0.0/8 network and disable automatic summarization.
  - Propagate the default route.
- Configure full mesh Frame Relay.
  - Configure Frame Relay encapsulation.
  - Configure a map to each of the other routers. The PVC to **R4** uses IETF encapsulation.
  - The LMI type is ANSI.

#### R2 and R3

- Configure EIGRP.
  - Use AS number 100.
  - Advertise the entire 10.0.0/8 network and disable automatic summarization.
  - Do not send EIGRP messages out the LAN interfaces.
- Configure full mesh Frame Relay.
  - Configure Frame Relay encapsulation.
  - Configure a map to each of the other routers. The PVC to R4 uses IETF encapsulation.
  - The LMI type is ANSI.

#### R4

- Configure static and default routing.
  - Configure a static route for each of the LANs on R2 and R3. Use the next-hop IP address.
  - Configure a default route to R1. Use the next-hop IP address.
- Configure full mesh Frame Relay.
  - Configure Frame Relay encapsulation using IETF.
  - Configure a map to each of the other routers.
  - The LMI type is ANSI.

#### Verify End-to-End Connectivity

- All end devices should now be able to ping each other and the **Web Server**.
- If not, click **Check Results** to see what configurations you may still be missing. Implement necessary fixes and retest for full end-to-end connectivity.